# แผนบริหารการสอนประจำบทที่ 9

# การสร้างรูปแบบรายงาน

## หัวข้อประจำบท

- 1. หลักการของรายงานแบบ RDLC
- 2. การสร้างไฟล์ RDLC และ Dataset
- 3. การกำหนดข้อมูลให้กับรายงาน
- 4. การแสดงรายงานด้วย ReportViewer
- 5. การปรับแต่งการแสดงผล
- 6. การกรองข้อมูลด้วย Filter
- 7. การกำหนดค่าของข้อมูลด้วย Expression
- 8. การจัดกลุ่มข้อมูล

# วัตถุประสงค์เชิงพฤติกรรม

- 1. เพื่อให้ผู้เรียนมีความรู้ความเข้าใจเกี่ยวกับรูปแบบการจัดทำรายงานแบบ RDLC
- 2. เพื่อให้ผู้เรียนสามารถสร้างไฟล์ RDLC และ Dataset ได้
- 3. เพื่อให้ผู้เรียนสามารถสร้างรายงานจากข้อมูลในฐานข้อมูลได้
- 4. เพื่อให้ผู้เรียนสามารถปรับแต่งการแสดงผลของรายงานได้
- 5. เพื่อให้ผู้เรียนสามารถกำหนดเงื่อนไขการแสดงผลข้อมูลในรายงานได้
- 6. เพื่อให้ผู้เรียนสามารถสร้างรูปแบบของรายงานขั้นสูง ตามโจทย์ที่กำหนดให้ได้

## วิธีการสอนและกิจกรรม

- ผู้สอนบรรยายในชั้นเรียนตามหัวข้อในเอกสารประกอบการสอน วิชาเทคโนโลยี การเขียนโปรแกรมคอมพิวเตอร์
- 2. ผู้สอนสาธิตการใช้งานโปรแกรมพร้อมทั้งให้ผู้เรียนฝึกปฏิบัติตาม
- ผู้เรียนทำแบบฝึกหัดเพื่อส่งเสริมความเข้าใจ กระบวนการคิด และการแก้ปัญหา จากแบบฝึกหัดท้ายบท และการตั้งโจทย์

# สื่อการเรียนการสอน

- 1. เอกสารประกอบการสอน วิชา เทคโนโลยีการเขียนโปรแกรมคอมพิวเตอร์
- 2. โปรแกรม PowerPoint
- 3. โปรแกรม Microsoft Visual Basic 2015

# การวัดผลและการประเมินผล

- 1. สังเกตจากการอภิปราย การตอบคำถาม และซักถามระหว่างเรียน
- 2. การฝึกปฏิบัติการใช้โปรแกรม
- 3. การทำแบบฝึกหัดท้ายบท

# บทที่ 9 การสร้างรูปแบบรายงาน

การสร้างรายงาน เป็นการนำเสนอข้อมูลที่มีความสำคัญในการพัฒนาโปรแกรม โดยมี .NET Framework ในชุดโปรแกรม Visual Studio เป็นเครื่องมือที่ช่วยให้สามารถสร้างรายงาน (Patrick, 2016) ผ่านเครื่องมือ RDLC (Report Definition Language-Client) ได้ด้วยวิธีการง่ายและสะดวก ต่อการใช้งาน เนื่องจากมี Wizard เข้ามาช่วยงานในทุกขั้นตอน ซึ่งจะมีการเขียนชุดคำสั่งน้อยมาก (บัญชา ปะสีละเตสัง, 2558) ซึ่งเนื้อหาในบทนี้จะได้ศึกษาหลักการพื้นฐานที่สำคัญทั้งหมดในการสร้าง รายงาน เพื่อนำไปประยุกต์ใช้กับการสร้างโปรแกรมสำหรับงานจริงต่อไป

#### 9.1 หลักการของรายงานแบบ RDLC

การสร้างรายงานแบบ RDLC มีการใช้งานค่อนข้างง่าย สามารถลดขั้นตอนที่ยุ่งยากในการ จัดทำรายงาน นอกจากนี้ยังสามารถปรับแต่งและกำหนดเงื่อนไขในการแสดงผลได้ตามต้องการ สำหรับองค์ประกอบหลักของการสร้างรายงานแบบ RDLC แบ่งออกเป็น 3 ส่วน ดังนี้

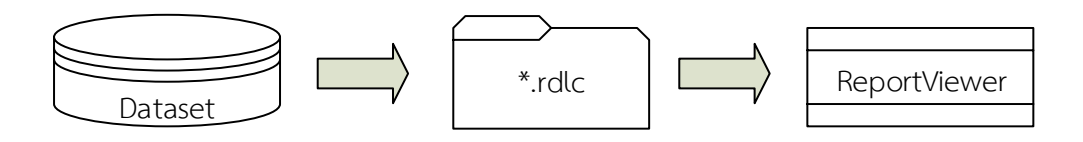

ภาพที่ 9.1 องค์ประกอบของ RDLC

9.1.1 Dataset

การเก็บข้อมูลที่จะแสดงในรายงาน โดยจะอ่านข้อมูลจากตารางและนำมาเก็บไว้ เรียกว่า Dataset การใช้ Wizard สร้าง Dataset จะมีออบเจ๊คอื่นถูกสร้างขึ้นมาใช้งานร่วมกัน เช่น DataAdapter และ BindingSource เป็นต้น

9.1.2 ไฟล์ rdlc

ไฟล์ rdlc เป็นข้อกำหนดองค์ประกอบของรายงานมีอะไรบ้าง หรือเรียกว่า Report Definition ซึ่งอาจเปรียบเทียบกับฟอร์มที่ใช้จัดวางออบเจ็คลงไปนั่นเอง

9.1.3 คอลโทรล ReportViewer

ReportViewer เป็นเครื่องมือที่ใช้ในการแสดงผลรายงาน ตามที่กำหนดไว้ ในไฟล์ rdlc

#### 9.2 การสร้างไฟล์ RDLC และ Dataset

จากที่กล่าวถึงองค์ประกอบหลักของรายงาน สามารถกำหนดขั้นตอนในการสร้างรายงาน ประกอบขั้นตอนดังต่อไปนี้

9.2.1 การสร้างไฟล์ rdlc

การเริ่มต้นของการสร้างรายงาน จะต้องเริ่มต้นจากการสร้างแผ่นรายงานเปล่าขึ้นมา ก่อนที่จะนำข้อมูลต่าง ๆ ลงบนแผ่นรายงาน ซึ่งการสร้างไฟล์ rdlc มีขั้นตอนเริ่มต้นดังภาพที่ 9.2

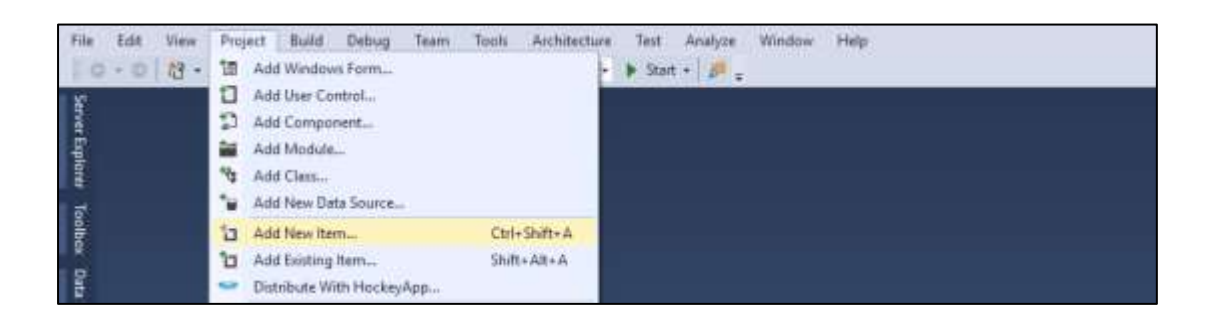

**ภาพที่ 9.2** การเพิ่มรูปแบบรายงานในโปรเจ็กต์

รูปแบบของรายงานมีหลากหลายรูปแบบ เมื่อต้องการสร้างรายงาน เลือกที่ Reporting และ รายงานประเภท Report พร้อมทั้งตั้งชื่อไฟล์รายงานซึ่งเป็นไฟล์ประเภท rdlc ดังภาพที่ 9.3

| Add New York - proje                                                                           | ot iteraty     |             |                         |                | ÷                            | ж           |
|------------------------------------------------------------------------------------------------|----------------|-------------|-------------------------|----------------|------------------------------|-------------|
| a subject                                                                                      | Sat            | in Delect   | - # #                   |                | Next Holds Territor (Crit-D  | <i>β.</i> • |
| .a Contenue Barro<br>Croft                                                                     | E              | Paper .     |                         | Conveyentiteme | Type: Common Name            |             |
| Deta<br>Sananat<br>2 Bindo<br>Mindowen Form<br>Reporting<br>SCD, Sanont<br>Bitychilano<br>Satt |                | Papert Wood |                         | Convections    | uing Monist ngarting scholar |             |
| <ul> <li>Online</li> </ul>                                                                     |                | Chinks      | why as we're not better | statu.         |                              |             |
|                                                                                                |                |             |                         | 100            |                              |             |
|                                                                                                | Carling of the |             |                         | -              | Add Car                      | act         |

ภาพที่ 9.3 การเลือกประเภทขบวนการจัดทำรายงาน

เมื่อสร้างไฟล์ข้อมูลเปล่า โปรแกรมจะแสดงรูปแบบแผ่นรายงานเปล่า ซึ่งยังไม่มีรายละเอียด หรือข้อมูล ดังภาพที่ 9.4

| 10-010-5.0017 | Disg + AvyCDU + + Set - 20,                                                                                                    | - DATA Data                                                                                                    |
|---------------|----------------------------------------------------------------------------------------------------|----------------------------------------------------------------------------------------------------|
| Taxe + 1.0    | The address law is the superior strag in these laws the Theoloure due view go and back and the stage ( should failed by the sums | Computer, Junit and     Computer, Junit and     Computer, Junit and     Computer, Junit and     Computer, Junit and     Computer, Junit and     Computer, Junit and     Computer, Junit and     Computer, Junit and     Computer, Junit and     Computer, Junit and |

ภาพที่ 9.4 รายงานในรูปแบบไฟล์ rdlc

9.2.2 การสร้าง Dataset

การดึงข้อมูลจากฐานข้อมูล จะต้องใช้งานผ่าน Dataset ซึ่งสามารถเลือกรายการจาก คอนโทรลของ Report Data ดังภาพที่ 9.5

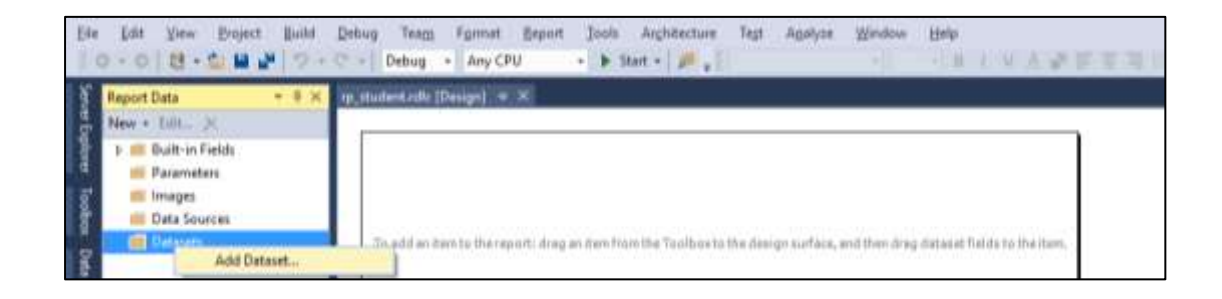

ภาพที่ 9.5 การสร้าง Dataset จากคอนโทรล Report Data

การสร้าง Dataset จะมีการกำหนดคุณสมบัติที่สำคัญ 4 ส่วน ประกอบไปด้วย ชื่อของ Dataset (Name) แหล่งข้อมูล (Data Source) ตารางข้อมูล (Available Datasets) และส่วนของ ฟิลด์ข้อมูล (Fileds) ดังภาพที่ 9.6

| Falal Progetion |                                                                                                    |           |               |
|-----------------|----------------------------------------------------------------------------------------------------|-----------|---------------|
|                 | Choose the Damast                                                                                                    |           |               |
|                 | (here)                                                                                                    | Tala      |               |
|                 | (heelat                                                                                                    | Tall Term | Cites and and |
|                 | Telescone                                                                                                    |           |               |
|                 | training and the second second s |           |               |
|                 | -                                                                                                    |           |               |
|                 |                                                                                                    |           |               |
| -               |                                                                                                    |           | 24 (2014      |

ภาพที่ 9.6 การกำหนดคุณสมบัติของ Dataset

การกำหนดแหล่งข้อมูลของ Dataset สามารถสร้างขึ้นมาใหม่หรือเลือกจากที่มีอยู่ โดยเมื่อ ต้องการสร้างใหม่ มีขั้นตอนของการใช้งานเช่นเดียวกับการเชื่อมต่อกับฐานข้อมูล ดังภาพที่ 9.7

|             | a shine nere    | get data from | 4                          |                      |       |  |
|-------------|-----------------|---------------|----------------------------|----------------------|-------|--|
|             | 10              |               | 03                         |                      |       |  |
| Defailure . | Service         | Chiject       | ShareFrint                 |                      |       |  |
|             |                 |               |                            |                      |       |  |
|             |                 |               |                            |                      |       |  |
| At you can  | iact to a datab | tere and shee | to the defailance clipschi | for your application | we, . |  |
|             |                 |               |                            |                      |       |  |
|             |                 |               |                            |                      |       |  |
|             |                 |               |                            |                      |       |  |
|             |                 |               |                            |                      |       |  |
|             |                 |               |                            |                      |       |  |

ภาพที่ 9.7 การสร้าง Dataset ใช้งานร่วมกับรายงานใหม่

Dataset สามารถเลือกจากชื่อเครื่องมือที่มีการสร้างเชื่อมต่อจากฐานข้อมูลไว้ จากแหล่งข้อมูล Data Sources ซึ่งเมื่อทำการเลือก ข้อมูลรายละเอียดจะแสดงขึ้นมาโดยอัตโนมัติ ดังภาพที่ 9.8

| ant Properties |                   |                                                         |                                                                                                    |
|----------------|-------------------|---------------------------------------------------------|----------------------------------------------------------------------------------------------------|
|                | Choice for Duter! | East:<br>Extriners<br>of<br>address<br>address<br>enger | Type Forms<br>System Derop<br>System Derop<br>System Derop<br>System Derop<br>System Derop<br>System Derop<br>System Derop |
| -              |                   |                                                         |                                                                                                    |

ภาพที่ 9.8 การสร้าง Dataset จาก Data Source

เมื่อสิ้นสุดการสร้าง Dataset โปรแกรมจะแสดงรายละเอียดของข้อมูลที่มีอยู่ในตารางใน Dataset ดังภาพที่ 9.9

| Report Data + # ×                                                                                                    | nj_shudent.rdk [Design]* #.≍                                                                                               |
|----------------------------------------------------------------------------------------------------|----------------------------------------------------------------------------------------------------|
| New - Edit X<br>b Built-in Fields<br>Parameters<br>in Images<br>b Data Sources<br>- Datasets<br>- Datasets<br>- Internet<br>- Internet<br>- I | To add an them to the report: drag an item from the Toolbox to the design surface, and then drag debased fields to the ite |

ภาพที่ 9.9 การแสดงข้อมูลเมื่อสิ้นสุดการสร้าง Dataset

# 9.3 การกำหนดข้อมูลให้กับรายงาน

ไฟล์ rdlc ที่ถูกสร้างขึ้นมาเป็นเอกสารรายงานเปล่า การนำข้อมูลมาแสดงบนรายงาน จะต้อง นำข้อมูลที่ได้จาก Dataset ที่ได้ทำการสร้างไว้นำเข้ามาใช้งานกับเอกสารรายงาน การนำข้อมูลมาใช้ งาน โดยการให้แสดงข้อมูลในรูปแบบของตารางดังภาพที่ 9.10

| 1 🗯 Buik-in Fielde |                                                 | Ă.  | Cut        | )     |          | 1                     |
|--------------------|-------------------------------------------------|-----|------------|-------|----------|-----------------------|
| Parameters         |                                                 | 2   | Copy.      |       |          |                       |
| in those of        |                                                 | 19. | Paula      | <br>L |          |                       |
| P III Data sources |                                                 |     | Intert     | 圖     | Text Box | i and a second second |
| Ostasets           | To add an territo the reports drag as terrifron |     | View       | <br>1 | Line     | to be the last.       |
| - IIII: DWIASETT   |                                                 |     |            | III   | Table    |                       |
|                    |                                                 |     | Televil VA | 12    | Matria   |                       |

ภาพที่ 9.10 การสร้างตารางข้อมูลแสดงบนรายงาน

ตารางข้อมูลประกอบไปด้วย 2 ส่วน คือ หัวตาราง (Head) เป็นส่วนที่บอกรายละเอียดของ ข้อมูลในคอลัมน์นั้น ดังภาพที่ 9.11

| 5 💼 Built-in Fields |        |  |
|---------------------|--------|--|
| # Parameters        | Header |  |
| 📁 Images            | Data   |  |
| Data Sources        |        |  |
| 🖌 🥥 Datasets        |        |  |
| ▲ IIII DataSet1     |        |  |
| ⊟ id                |        |  |
| 🗧 name              |        |  |
| E sumame            |        |  |
| 🗟 address           |        |  |

**ภาพที่ 9.11** ส่วนประกอบของตารางข้อมูลในรายงาน

การเพิ่มส่วนหัวตารางหรือคอลัมน์ สามารถเปลี่ยนแปลงตามจำนวนของข้อมูลที่ใช้ในการ แสดงผล พร้อมทั้งสามารถปรับขยายตารางให้มีความเหมาะสมได้ ดังภาพที่ 9.12

|                                    | Debug • Any CPU               | • Filtert • P = Arial | - 10pt -                                                                                                    | BIVAPES                             | 准任任理  |
|------------------------------------|-------------------------------|-----------------------|----------------------------------------------------------------------------------------------------|-------------------------------------|-------|
| Nev + Edu., X                      | np_student.sdk: (Design)* = × |                       |                                                                                                    |                                     |       |
| Fill Built-in Fields<br>Branneters |                               | Production            |                                                                                                    | Haart Colume                        | Laft  |
| Images                             | =[                            | Date                  |                                                                                                    | Delete Columns<br>Column Visibility | Right |
| . 💭 Datavets                       |                               |                       | at the second second se | Tabla Properties                    |       |

**ภาพที่ 9.12** การปรับเปลี่ยนรูปแบบของตารางข้อมูลในรายงาน

เมื่อเตรียมตารางข้อมูลในรายงานได้ตามรูปแบบที่ต้องการ ขั้นต่อไปคือการนำข้อมูลที่อยู่ใน Dataset ลงบนตารางข้อมูล ซึ่งสามารถใช้วิธีการคลิกที่ฟิลด์ที่ต้องการและลากมาวางลงในตำแหน่ง คอลัมน์ที่ให้แสดงผล ดังภาพที่ 9.13

| Lie Lat New Ergest Build                                                                                                    | Qebug Team Joon Arghtecture Tegt Agelyas<br>C - Debug + Any CPU + ▶ Start + Øt = | Window Help     | NAPETRICES. |
|----------------------------------------------------------------------------------------------------|----------------------------------------------------------------------------------|-----------------|-------------|
| Report Data         - 0 ×           New + Lata         ×           I = Busit-in Faldta         integra           I = Integra         integra           I = Data Sources         integra | rp., atudent.rdic (Design)" 4 ×                                                  | Hoattel<br>Date |             |
| A C Dataiets<br>A C DataSet1<br>R M<br>B name                                                                                                    |                                                                                  |                 |             |

**ภาพที่ 9.13** การวางข้อมูลบนตารางข้อมูลในรายงาน

เมื่อวางฟิล์ดลงในตาราง ตารางข้อมูลจะแสดงรายละเอียดประกอบไปด้วย ชื่อคอลัมน์และ ฟิลด์ ซึ่งปกติจะเป็นชื่อเดียวกัน ดังภาพที่ 9.14

|                                                                      | difference free | idul. = x |           |           |        |         |   |
|----------------------------------------------------------------------|-----------------|-----------|-----------|-----------|--------|---------|---|
| Vew + Litz., JC<br>F III Duilt-in Fields                             |                 |           |           |           |        |         | 1 |
| I Parameters                                                         | id              | name      | auneme    | address   | sel    | major   |   |
| 🗰 images                                                             | (bit)           | (name)    | [sumarie] | [address] | (tail) | [major] |   |
| <ul> <li>Data Sources</li> <li>Datasets</li> <li>DataSet1</li> </ul> |                 |           |           |           |        |         |   |

ภาพที่ 9.14 รายละเอียดของตารางข้อมูลเมื่อวางฟิลด์ลงบนตาราง

#### 9.4 การแสดงรายงานด้วย ReportViewer

จากรายละเอียดที่กล่าวมาในข้างต้น เป็นการเตรียมรูปแบบของรายงานที่ต้องการให้แสดง แต่ไม่สามารถดูผลที่เกิดขึ้นได้ การตรวจสอบผลลัพธ์ของรายงานจะต้องทำการนำรายงานที่สร้าง ขึ้นมาวางลงบนฟอร์ม คอนโทรลที่ใช้ติดต่อกับรายงานเพื่อแสดงผลบนฟอร์ม คือ ReportViewer ซึ่งสามารถดึงขึ้นมาใช้งานได้ ดังภาพที่ 9.15

| Common Controls     Containers     Menus & Tontbers     Dete     Corsponents      |                                                                               |  |
|-----------------------------------------------------------------------------------|-------------------------------------------------------------------------------|--|
| <ul> <li>Pointing</li> <li>Dialogs</li> <li>Reporting</li> <li>Pointer</li> </ul> | - [[]] S S S [] []                                                            |  |
| 5 WPF Interoperability                                                            | ReportViewer<br>Version 12.0.0.0 from Microsoft Corporation<br>JAET Component |  |

ภาพที่ 9.15 การเลือกคอนโทรล ReportViewer

รูปแบบของคอลโทรล ReportViewer มีลักษณะตารางในการแสดงผล ซึ่งจะมีเครื่องมือ ในการควบคุมใช้งานรายงานหลากหลายรูปแบบ เพื่อนำข้อมูลมาแสดงในตารางรายงานนี้ จะต้องทำ การดึงไฟล์ rdlc ที่ได้สร้างไว้ ดังภาพที่ 9.16

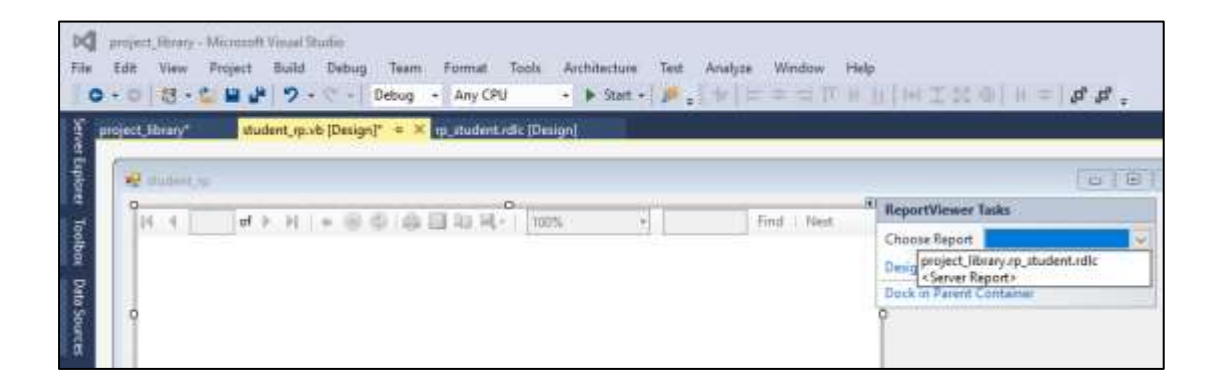

ภาพที่ 9.16 การเลือกไฟล์ rdlc นำข้อมูลมาแสดงในตารางรายงาน

เมื่อเสร็จสิ้นการกำหนดค่า และทำการประมวลผลลัพธ์ของโปรแกรม จะแสดงตารางรายงาน ผลข้อมูล ซึ่งนำข้อมูลที่อยู่ในฐานข้อมูลมาแสดงบนตาราง และสามารถใช้เครื่องมือบนตารางรายงาน ได้ เช่น การเลื่อนแต่ละหน้า การสั่งพิมพ์ การบันทึกเป็นรูปแบบเอกสารอื่น เป็นต้น ซึ่งโปรแกรม วิชวลเบสิกได้เตรียมไว้ เพื่อสะดวกในการใช้งาน ดังภาพที่ 9.17

| ą., | hudent_rp   |                   |          |                                                                  |                          |                       | - | ×    |
|-----|-------------|-------------------|----------|------------------------------------------------------------------|--------------------------|-----------------------|---|------|
| 11  | 4.1 d       | > N  + ⊚ <b>6</b> |          | 100%                                                             |                          | Find Nast             |   |      |
| Ľ   | id .        | name              | sumane   | address                                                          | tel.                     | major                 |   | - îi |
|     | 56122970128 | worlfos'          | distant. | 251 สำนภาริมาราคง ค<br>ในหนึ่ง จ. ารชิมร่างการ จ<br>สุของารธุรณี | 0812546548               | เหลโนไอยีสมหรับแหร่   |   |      |
|     | 56122970139 | wwy4da            | wnet     | 11/4 ค.สำหาญ อ.โม<br>เมือง อ.เมือง 6 มไสขา                       | 0898945145<br>0898945145 | ารต่อไม่ไดยตารับคราร์ |   |      |

ภาพที่ 9.17 รูปแบบของรายงานที่แสดงผลการใช้งานร่วมกับฐานข้อมูล

#### 9.5 การปรับแต่งการแสดงผล

การปรับแต่งการแสดงผลมีความสำคัญมาก ในการนำเสนอข้อมูลให้มีความน่าสนใจ และมี ความเข้าใจในรายละเอียดเพิ่มมากขึ้น ซึ่งการปรับแต่งการแสดงผลของรายงานมีดังต่อไปนี้

9.5.1 การปรับแต่งรูปแบบของตาราง

รูปแบบของตาราง มีความสำคัญในการนำเสนอข้อมูล ซึ่งการปรับแต่งของตาราง จะต้องแก้ไขที่ไฟล์ rdlc ซึ่งจะอยู่ในส่วนพร๊อปเพอร์ตี้ของตาราง ดังภาพที่ 9.18

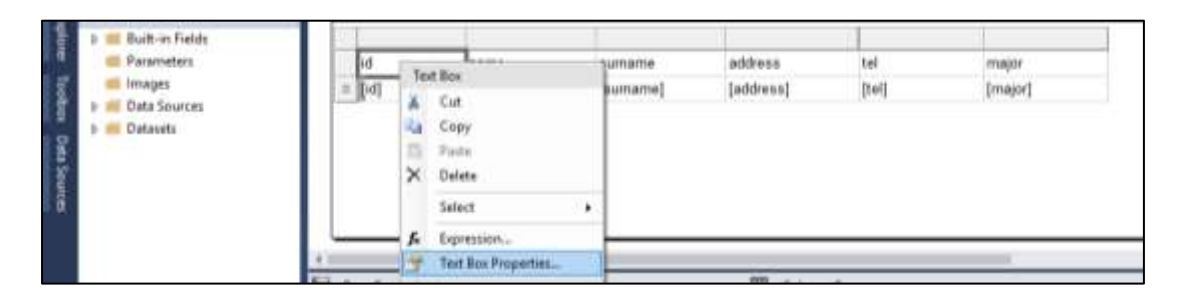

ภาพที่ 9.18 การปรับเปลี่ยนส่วนพร๊อปเพอร์ตี้ของตาราง

การปรับเปลี่ยนพร๊อปเพอร์ตี้ของตารางสามารถกำหนดได้หลายประเภท เช่น การจัด ตำแหน่ง รูปแบบตัวอักษร ขนาดเส้น สีพื้น เป็นต้น ดังภาพที่ 9.19

| est Bax Properties                   |                                                                                                | × |
|--------------------------------------|------------------------------------------------------------------------------------------------|---|
| Geteral<br>Number                    | Change the text alignment and padding options.                                                 |   |
| Fort.<br>Ronter<br>Fill<br>Valishity | Horizontal and vertical alignments<br>Horizontal: Vertical:<br>Rentical: (A)<br>Default: - (A) |   |
| Interactive Sorting<br>Action        | Padding spliture                                                                               |   |

ภาพที่ 9.19 การปรับเปลี่ยนประเภทของพร๊อปเพอร์ตี้ของตาราง

รายละเอียดส่วนหัวของตาราง สามารถปรับเปลี่ยนให้เป็นภาษาไทย โดยการคลิกที่หัวตาราง ซึ่งสามารถแก้ไขข้อความได้ทันที่ ดังภาพที่ 9.20

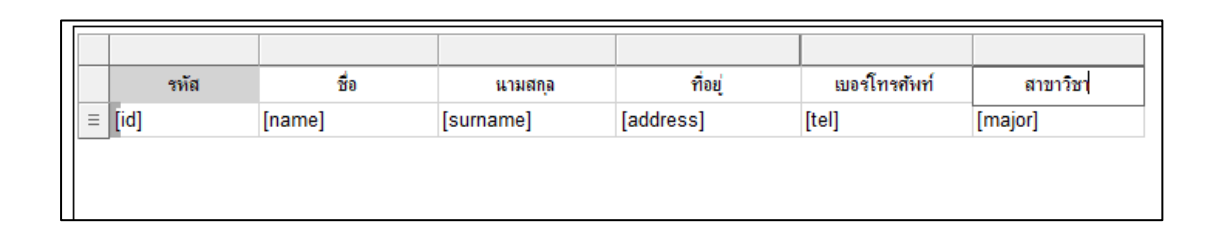

ภาพที่ 9.20 การปรับเปลี่ยนข้อความส่วนหัวของตาราง

9.5.2 การวางข้อความและเส้นแบ่ง

องค์ประกอบภายในรายงาน นอกเหนือจากตารางข้อมูล สามารถเพิ่มส่วนประกอบที่ ให้รายละเอียดของรายงาน โดยเลือกจาก Report Item ดังภาพที่ 9.21

| <u>F</u> ile | <u>E</u> dit | <u>V</u> iew | <u>P</u> roject <u>I</u> | <u>B</u> uild <u>D</u> | ebug Tea <u>n</u> | <u>n T</u> ools | Ar <u>c</u> hitecture | Te <u>s</u> t | A <u>n</u> alyze <u>W</u> in | dow <u>H</u> elp      |               |
|--------------|--------------|--------------|--------------------------|------------------------|-------------------|-----------------|-----------------------|---------------|------------------------------|-----------------------|---------------|
| 2002         | <b>G</b> - C | ) 問 -        | 🖆 💾 🚰                    | 9-9                    | - Debug           |                 | · CPU ·               | Sta           | irt 👻 🏓 🛫 🖔 Aria             | al 👻                  | 10pt - B / 9  |
| Serv         | Toolbox      | c            |                          |                        | ▼ -¤ X            |                 | student_rp.vb [De     | sign]*        | rp_student.                  | rdlc [Design]*  +=  × |               |
| 4<br>5       | Search       | Toolbox      |                          |                        | <i>.</i> م        |                 |                       |               |                              |                       |               |
| - pl         | ▲ Repo       | ort Items    |                          |                        |                   |                 |                       |               |                              |                       |               |
| ā I          | h.           | Pointer      |                          |                        |                   | หัส             | ชื่อ                  |               | นามสกุล                      | ที่อยู่               | เบอร์โทรสัพท์ |
| ្ត           | abl          | Text Box     |                          |                        |                   |                 | [name]                | 1             | [surname]                    | [address]             | [tel]         |
| b            | /            | Line         | Text Box                 |                        |                   |                 | 7                     |               |                              |                       |               |
| Ê            | ===          | Table        | .NET Comp                | onent                  |                   |                 | 1                     |               |                              |                       |               |
| a,           |              | Manhaita     |                          |                        |                   |                 |                       |               |                              |                       |               |

ภาพที่ 9.21 การเลือกคอนโทรลใน Report Item

Text Box คือ คอนโทรลที่ใช้ในการแทรกกล่องข้อความในรายงาน ซึ่งสามารถปรับเปลี่ยน รูปแบบได้จากทูลบาร์ที่สามารถกำหนดรูปแบบตัวหนังสือ ขนาด หนา เอียง หรือตำแหน่งบนกล่อง ข้อความ ดังภาพที่ 9.22

| NO project, Manay - Microsoft Visual Stad<br>Eds Eds View Respect Minds (<br>O - 0 1 13 - C M P 10 - 1    | n<br>Mag Teen Formt Bapat Task Activities Tee Annyas Mindee Sea<br>- Debug - AnyOPU - Minder- (孝, Anni - 12) - Mir A (女子王王)王 | THE P Contract (Series ) P - 6 *                                                                                                    |
|----------------------------------------------------------------------------------------------------|----------------------------------------------------------------------------------------------------|----------------------------------------------------------------------------------------------------|
| Argunt Das = 0 xt<br>Non-r (da _ x)<br>© Rut or folds<br>⊇ Paramtes<br>⊇ Ranges<br>B © Deterto<br>Deterto | napří zkori dulní pub (holy) (* **********************************                                                           | Constitution     Constitution     Constet     Constitution     Constitution     Constitution     Consti |

**ภาพที่ 9.22** การแทรกกล่องข้อความในรายงาน

การจัดสัดส่วนของข้อมูลในรายงาน สามารถใช้เส้นแบ่ง เพื่อบอกแต่ละส่วนของข้อมูลใน รายงาน ซึ่งสามารถสร้างได้ทั้งในแนวตั้งและแนวนอน ดังภาพที่ 9.23

| Report Data                                                             | • • × p | miect library* | student rp.vb Desi | n p_studen | t.rdfc (Design)* = > |            |           |
|-------------------------------------------------------------------------|---------|----------------|--------------------|------------|----------------------|------------|-----------|
| <ul> <li>Built-in Fields</li> <li>Parameters</li> <li>Images</li> </ul> |         |                |                    | 578        | มานข้อมอนักศึกษา     |            |           |
| 🖡 🗰 Data Sources                                                        |         | าร์ส           | 5+                 | w1000a     | fai                  | และโทรสแก่ | สาขาร์ไหร |
| 3- mil Datasets                                                         |         | [id]           | [name]             | [sumame]   | [address]            | [tel]      | [major]   |

**ภาพที่ 9.23** การแทรกเส้นแบ่งในรายงาน

การจัดทำรายงานนั้น นอกเหนือจากการนำเสนอข้อมูล ยังมีองค์ประกอบเพิ่มเติมที่จะทำให้ รายงานนั้น มีความน่าสนใจ สวยงามและสื่อความหมาย ยกตัวอย่างเช่น การแทรกรูปภาพในรายงาน ดังภาพที่ 9.24

| New + Edc. >         >           D == Built-in Fields.<br>== Parameters<br>b == Images<br>b == Data Sources         รายงานปีอองสนักศึกษา           b == Data Sources         รมัน           56         มนสดุล           ชัดชั         และปีกรกิดที่ |
|----------------------------------------------------------------------------------------------------|
| p Built-in Fields<br>Parameters<br>p Data Sources<br>p Data Sources<br>sitia Se นานสาม ถือรู่ เมอร์โกษลีเก่ สามาร์p                                                                                                    |
| o e Innages<br>b E Data Sources ขมัย ชื่อ นามสคล ก็อยู่ เบอาโกรกังก์ สาขาวัย                                                                                                    |
| b 🖬 Della Sources หมือ ชื่อ นามสคล คือรุ เมอาโครคิงที่ สาราวิร                                                                                                    |
|                                                                                                    |
| Datasets [id] [name] [sumame] [address] [tel] [major]                                                                                                    |
| Tuni (trame) fantamet fanness) (frei fundou)                                                                                                    |

**ภาพที่ 9.24** การเลือกรูปภาพในรายงาน

9.5.3 การกำหนด Page Header และ Page Footer

เอกสารรายงาน รูปแบบทั่วไปจะประกอบไปด้วย 3 ส่วน คือ ส่วนหัว (Page Header) ส่วนรายละเอียดข้อมูล (Page Detail) และส่วนท้าย (Page Footer) เมื่อมีจำนวนข้อมูล จำนวนมาก จำนวนหน้าเอกสารจะมีจำนวนหน้ามากตาม ซึ่งสิ่งที่เปลี่ยนแปลงในแต่ละหน้าคือส่วน ของรายละเอียดข้อมูล แต่ในส่วนหัวและส่วนท้ายของรายงาน จะไม่เปลี่ยนแปลงตามไปแต่ละหน้า รายงาน การสร้างส่วนหัวและส่วนท้ายของรายงาน สามารถกำหนดได้ ดังภาพที่ 9.25

|                 | 100    | Cut.<br>Copy<br>Pasta |   |     | 3               | รายงานข้ | อมลน์กศึกษา | ]              |          | -   |
|-----------------|--------|-----------------------|---|-----|-----------------|----------|-------------|----------------|----------|-----|
|                 |        | Insert                |   | m   | Text Box        |          | ficej       | เมอร์โทรสริสท์ | สาขาริชา |     |
|                 |        | View                  | ٠ | 1   | Line            | [a       | ddress)     | [tei]          | [major]  |     |
|                 |        | Select All            |   |     | Table           |          |             |                |          |     |
|                 | 11     | Body Properties_      | _ |     | Rectangle       |          |             |                |          |     |
|                 |        |                       | _ | -   | List            |          |             |                |          |     |
| E #             | law Ge | oups                  |   | 100 | Subreport       |          | Column i    | Groups         |          |     |
| = (Det          | ails)  |                       |   | 50  | Chart           |          |             |                |          |     |
|                 |        |                       |   | 9   | Gauge           |          |             |                |          |     |
|                 |        |                       |   |     | Map<br>Data Bar |          |             |                |          |     |
|                 |        |                       |   | 122 | Sparkline       |          |             |                |          |     |
| NAME OF TAXABLE | 40     |                       | - | ٠   | Indicator       |          |             |                |          | - 1 |
| Gutpu           |        | Data in               | _ | 1   | Page Header     |          | ALC R. Da   | Carl De Lawre  |          |     |

ภาพที่ 9.25 การแทรก Page Header และ Page Footer

Page Header จะมีเส้นแบ่งตำแหน่งส่วนหัวของรายงาน องค์ประกอบใดที่แสดงทุกหน้า เอกสารรายงานไม่มีการเปลี่ยนแปลง สามารถย้ายไปยังส่วนของ Page Header ดังภาพที่ 9.26

|        |      | To add an item to the                     | page header: add an i | tem to the report and the | n drag it here. |
|--------|------|-------------------------------------------|-----------------------|---------------------------|-----------------|
|        |      | าน เป็น เป็น เป็น เป็น เป็น เป็น เป็น เป็ | งานข้อมลนักศึกษา      |                           |                 |
| รนัส   | ชื่อ | นามสกุล                                   | ที่อยู่               | เบอร์โทรศัพท์             | สาขาวิชา        |
| 0 8104 |      |                                           |                       |                           |                 |

ภาพที่ 9.26 การสร้างส่วนของ Page Header

จากภาพที่ 9.27 ตัวอย่างการเปลี่ยนตำแหน่งส่วนประกอบคงที่ ไม่มีการเปลี่ยนแปลงไปยัง ส่วนของ Page Header

|      |      | 2ี้ ราย | งานข้อมลนักศึกษา |               |          |
|------|------|---------|------------------|---------------|----------|
|      |      |         |                  |               |          |
| รหัส | ชื่อ | นามสกุล | ที่อยู่          | เบอร์โทรศัพท์ | สาขาวิชา |

**ภาพที่ 9.27** การจัดส่วนข้อมูลคงที่ใน Page Header

การสร้าง Page Footer คือ ส่วนที่แบ่งส่วนการแสดงข้อมูลคงที่ ในส่วนท้ายของรายงาน นั้น การเคลื่อนย้ายวัตถุต่าง ๆ ในรายงาน สามารถดึงวัตุนั้นมาวางลงในส่วนของ Page Footer ได้ทันที ดังภาพที่ 9.28

|                 |                            | รายงานข้อมลนักศึกษ      | n                      |                    |
|-----------------|----------------------------|-------------------------|------------------------|--------------------|
| รหัส            | ชื่อ นามสะ                 | าุล ที่อยู่             | เบอร์โทรศัพท์          | สาขาวิชา           |
| ] [nam          | ie] [surname]              | [address]               | [tel]                  | [major]            |
| รหัส<br> ] [nam | ชื่อ นามส<br>le] [surname] | เล ที่อยู่<br>[address] | เบอร์โทรสัมท์<br>[tel] | สาขาวิช<br>[major] |

ภาพที่ 9.28 การสร้างส่วนของ Page Header

ส่วนท้ายของรายงาน ส่วนมากเป็นรายละเอียดเสริมประกอบการอธิบายลักษณะข้อมูล ที่นำเสนอ ในส่วนนี้สามารถแทรกรูปแบบทั่วไปได้เช่นเดียวกับ Page Header การจัดของข้อมูล ลักษณะเช่นเดียวกันกับ Page Header ดังภาพที่ 9.29

| รหัส | ชื่อ   | นามสกุล   | ที่อยู่   | เบอร์โทรสัพท์ | สาขาวิชา |
|------|--------|-----------|-----------|---------------|----------|
| id]  | [name] | [surname] | [address] | [tel]         | [major]  |

**ภาพที่ 9.29** การจัดส่วนข้อมูลคงที่ใน Page Footer

การออกแบบรายงานตามต้องการนำเสนอ เพื่อให้ได้รายงานตรงกับวัตถุประสงค์ที่ต้องการ เมื่อได้มีการจัดรูปแบบของรายงานเสร็จสิ้น สามารถตรวจสอบรูปแบบการใช้งานรายงานได้ โดยการ ประมวลผลโปรแกรมในฟอร์ม ผลลัพธ์ของรายงานดังภาพที่ 9.30

|             | 1 > 21 + 15 | (a) (a) (a) (a) (a) | - 100% -                                                     | 1                        | Send I Next          |  |
|-------------|-------------|---------------------|--------------------------------------------------------------|--------------------------|----------------------|--|
|             |             | *                   |                                                              |                          |                      |  |
|             |             | <b>U</b> 710        | มานข้อมุลนักศึกษา                                            |                          |                      |  |
| าเร็ต       | fa          | NATIONAL PROVIDENCE | flag                                                         | นองโรเงกิเพ              | สายาโทา              |  |
| 66122970128 | wathing     | สีษาเวช             | 251 สำเภณชิญชาตร ท<br>โลลส์ - 6. ารจิตร่างราย ต<br>สมครามพระ | 0812546548               | เทคโนโลยีคลหง้านหาร่ |  |
| 66122970139 | สามาร์สาย   | Peccu               | 11/4 พ.ศาราญ อ.โม<br>เมือง พ.เมือง พ.ฮโสษร                   | 0898945145<br>0898945145 | เหตโนไลยีกระจำเตงข์  |  |
|             |             |                     |                                                              |                          |                      |  |

ภาพที่ 9.30 รายงานที่ได้จากการออกแบบ

เพื่อให้ได้รายงานนำเสนอตามวัตถุประสงค์ที่ต้องการการ โปรแกรมภาษาได้เตรียมเครื่องมือ ปรับแต่งการแสดงผลของรายงาน โดยสามารถจัดสัดส่วนของการแสดงผล ซึ่งสามารนำไปออกแบบได้ ตามที่ต้องการ

### 9.6 การกรองข้อมูลด้วย Filter

เบื้องต้นการนำมูลจาก Dataset จะเป็นข้อมูลที่อยู่ในตารางทั้งหมด แต่ในบางกรณีที่ต้องการ ข้อมูลเพียงบางส่วน ตามเงื่อนไขที่ต้องการ ซึ่งสามารถคัดกรองเอาเฉพาะข้อมูลที่ตรงตามเงื่อนไข ที่ต้องการ โดยการกรองข้อมูลแบ่งออกเป็น 2 ประเภท ดังนี้

9.6.1 การกรองข้อมูลจากไฟล์ rdlc

การกำหนดเงื่อนไขในการกรองข้อมูลไฟล์ rdlc สามารถกำหนดได้ใน Tablix Properties ของตารางข้อมูล ดังภาพที่ 9.31

|      |                                | 317                  | เงานข้อมลนักศึกษา |                   |                     | Selection in the selection of the selection of the select |
|------|--------------------------------|----------------------|-------------------|-------------------|---------------------|----------------------------------------------------------------------------------------------------|
| XIEX | Cut<br>Copy<br>Paits<br>Delete | wiwitija<br>[sumame] | ftaq<br>[address] | มะาโทษโต<br>[tal] | สาชาวิชา<br>[magor] |                                                                                                    |
|      | Layout                         |                      |                   |                   |                     |                                                                                                    |
|      | Select                         |                      | Colum             | nn Groups         |                     |                                                                                                    |
| 4.4  | Tablis Properties              |                      | -                 |                   |                     |                                                                                                    |

ภาพที่ 9.31 การเลือกรายการ Tablix Properties ในตารางข้อมูล

การกำหนดเงื่อนไขในรายการ Filter สามารถกำหนดเงื่อนไขโดย Add เงื่อนไข ซึ่งการ กำหนดเงื่อนไขประกอบไปด้วย Expression คือ การเลือกฟิลด์เงื่อนไข Operator คือ เครื่องหมาย ในการเปรียบเทียบเงื่อนไข และ Value คือค่าของข้อมูลที่เป็นเงื่อนไข ดังภาพที่ 9.32

| ank hopefies |                                                       |
|--------------|-------------------------------------------------------|
| solarity     | Change filters.                                       |
|              | Include must where the following conditions are true. |
| lating       | And [1000] [4] [8]                                    |
|              | Equation [14] - [2] Tot                               |
|              | Operator = -                                          |
|              | Wine Strengther                                       |
|              |                                                       |
|              |                                                       |
|              |                                                       |
|              |                                                       |
|              |                                                       |

ภาพที่ 9.32 การกำหนด Filter ใน Tablix Properties

เมื่อกำหนดเงื่อนไขและประมวลผลฟอร์มที่แสดงรายงาน ผลจากกรองข้อมูลที่ได้จากการ กำหนดเงื่อนไข ดังภาพที่ 9.33

| 4 1 of 1                         | 12 21 + ()          | 9 4 <b>1</b> 1 1 4 | - 100%                                         | •2           | ind Net              |  |
|----------------------------------|---------------------|--------------------|------------------------------------------------|--------------|----------------------|--|
|                                  |                     |                    |                                                |              |                      |  |
|                                  |                     | טרד 🗳              | เงาแข้อมูลนักศึกษา                             |              |                      |  |
|                                  |                     | a resta di Salah   | 911131 (11479-1223-24-14) ()                   |              |                      |  |
| nia                              | 5a                  | strantina.         | flag                                           | แอร์โทรศัลก์ | สามาริชา             |  |
| 56122970141                      | ไม่มีการสม          | alayar J           | 78/9 บนาสระงคมา<br>เสียอมาเสียจ<br>อุบลราชธานี | 0614587888   | เทคโนโลรัคกรรับเครา่ |  |
|                                  |                     |                    |                                                |              |                      |  |
| ມມາໃຫຍາຜົນການນີ                  | Terreten            |                    |                                                |              |                      |  |
| ALL A CONTRACT AND A CONTRACT OF | District of the law |                    |                                                |              |                      |  |

**ภาพที่ 9.33** ผลที่ได้จากการกรองข้อมูลจากไฟล์ rdlc

9.6.2 การกรองข้อมูลจากชุดคำสั่ง

การสร้างชุดคำสั่งกรองข้อมูล จะมีประสิทธิภาพในการกรองข้อมูลมากกว่าการกรอง ข้อมูลในไฟล์ rdlc ซึ่งสามารถกำหนดลักษณะของการทำงานได้มากกว่า ซึ่งยกตัวอย่างการกรอง ข้อมูลจากกล่องข้อความ และให้ทำการกรองข้อมูลโดยการคลิกปุ่ม ชุดคำสั่งดังภาพที่ 9.34

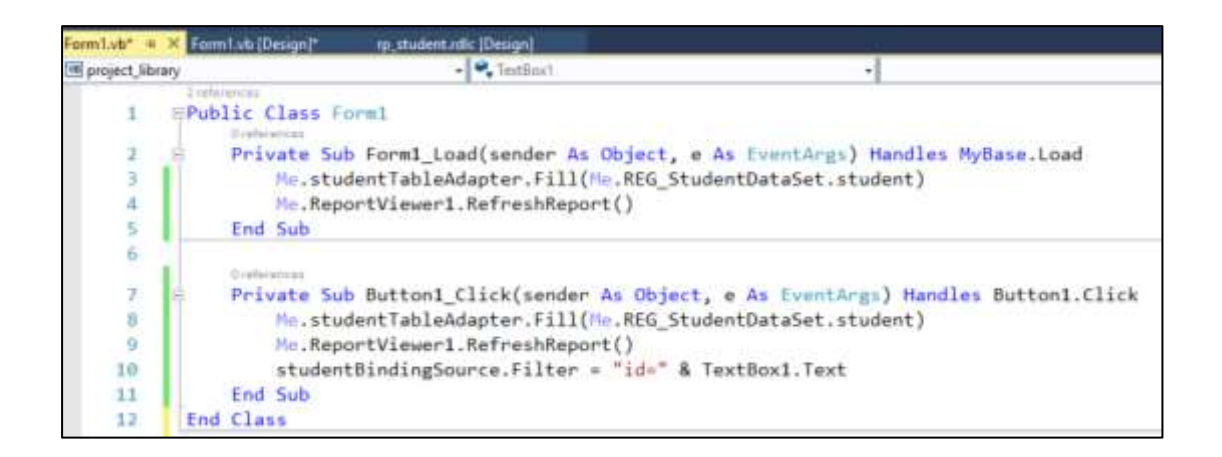

# ภาพที่ 9.34 การสร้างชุดคำสั่งในการกรองข้อมูล

การทดสอบการประมวลผลการทำงานของชุดคำสั่ง โดยเริ่มต้นข้อมูลในฐานข้อมูล จะแสดง ทุกรายการ และมีส่วนที่กำหนดเงื่อนไข โดยการกำหนดเงื่อนไขให้ค้นหาข้อมูลตามรหัสนักศึกษา ดังภาพที่ 9.35

| layeantinen                                              |                                                       |                                             |                                                                                                    |                                                                    |                                                                                                    | - |  |
|----------------------------------------------------------|-------------------------------------------------------|---------------------------------------------|----------------------------------------------------------------------------------------------------|--------------------------------------------------------------------|----------------------------------------------------------------------------------------------------|---|--|
| รเลิสโกล็กษา                                             | 56122970210                                           |                                             | กรองชื่อมูล                                                                                                    |                                                                    |                                                                                                    |   |  |
| 1 1 d 1                                                  | EF.H.L+ @                                             |                                             | • 100% •                                                                                                    |                                                                    | int   Net                                                                                                    |   |  |
|                                                          |                                                       |                                             |                                                                                                    |                                                                    |                                                                                                    |   |  |
|                                                          |                                                       | U 118                                       | มานข้อมอนักศึกษา                                                                                                    |                                                                    |                                                                                                    |   |  |
| -                                                        |                                                       |                                             |                                                                                                    |                                                                    |                                                                                                    |   |  |
| nia                                                      | 5                                                     | A THIRD.                                    | fai                                                                                                    | และโทษกิดร่                                                        | สายาร์โชก                                                                                                    |   |  |
| 56122970211                                              | นางสาวอุศัตร                                          | ŵf                                          | 12 ค.โมมัอง อ.ม้อง จ<br>อนลาามชาติ                                                                                                    | 0874454478                                                         | ริสารราชแตร์โอร่าย<br>คอมพิวเตอร์                                                                                         |   |  |
|                                                          |                                                       |                                             | Walland See                                                                                                    | 1004204684                                                         | Concernant Concernant                                                                                                    |   |  |
| 56122970212                                              | ww?lans                                               | 6455468                                     | afeela a quavrant                                                                                                    | 0034304304                                                         | าศาสตรรรม<br>คอมพิวเตอร์                                                                                                  |   |  |
| 56122970212<br>56122970128                               | นายวินกร<br>นายนี้ว่อนไ                               | dwn13                                       | 25 ม.9 ค.ยองณ จ<br>เมืองโม จ.อุมสงายชาติ<br>251 ป่วนอะรัชญาตอง ต<br>โหมสิ่ง ค.วาริมธรรรรร<br>สุนสรายชาติ                                                                                     | 0812546548                                                         | าตากรานแต่งบราย<br>คอมพิวเกลร์<br>เทพในไม่มีคอมพิวเตอร์                                                                   |   |  |
| 56122970212<br>56122970128<br>56122970139                | นายวินกร<br>หายไว้สนใ<br>นายวุมิชิย                   | มาระสม<br>สีพากระ<br>พาระศรี                | 251 มว.ศ. 2014 - 1<br>เมืองโม จ.อุมมพายามี<br>251 มามอเรียญทอง ต<br>โมแต้ง ค.ารจิมร่าราย จ.<br>อุมมราชชานี<br>11/4 ค.สารรมูล โม<br>เมือง ค.มโคง จ.อ.โตรร                                     | 0090945145<br>0090945145<br>0090945145                             | ารกระของออาส<br>ออมจำเลอร์<br>เทคโนโลมีคอมจำเลอร์<br>เทคโนโลมีคอมจำเลอร์                                                  |   |  |
| 56122970212<br>56122970128<br>56122970139<br>56122970210 | มายวิทศษ<br>หายมีวิทศร์<br>หายารมิชิย<br>หารงศารรรคหร | ขายองสิต<br>สีพระกร<br>พราวศรี<br>มาระจัดต์ | 25 ม 5 ค. 2010 ม.<br>มอิตโม สถุมหายอามี<br>251 ปามสร้ายรากร. ก<br>ในประการจับรารบ จ<br>สุบสราชอามี<br>11 / 4 ค.สารรบู ค.โน<br>มอีอง ส.มโคร ม.โกรร<br>11 ม.5 บ. พบตองประ ส.<br>มอีคร. ม.ชรินม | 0812546548<br>0898945145<br>0898945145<br>0998945145<br>0561254658 | รสารทางสมสารอาย<br>คอมเพิ่มเคราร์<br>สารคโนโลยีคอมเพิ่มสอร่<br>สารคโนโลยีคอมเพิ่มสอร่<br>โดรมกรรมเครือปน<br>คอมเพิ่มสอร่า |   |  |

**ภาพที่ 9.35** การออกแบบการกำหนดเงื่อนไขกรองข้อมูลในโปรแกรม

การกำหนดเงื่อนไขในกล่องข้อความ และทำการกรองข้อมูล ผลที่ได้จะแสดงเฉพาะชุดข้อมูล ตามรหัสที่เป็นเงื่อนไขในกรองข้อมูล ดังภาพที่ 9.36

| กไสนักจักษา : | 56122970210                                                                                                    |                 | การสารัสมุล         |            |                   |  |
|---------------|----------------------------------------------------------------------------------------------------|-----------------|---------------------|------------|-------------------|--|
| < 1 - d       | 1 2 2 = 0                                                                                                    | 0 8 II 1 H      | * 100% ·            | •          | ind ) Net         |  |
|               |                                                                                                    | *               |                     |            |                   |  |
|               |                                                                                                    | 910             | มาแข้อมูลนักศึกษา   |            |                   |  |
| 1.000         |                                                                                                    |                 |                     |            |                   |  |
|               |                                                                                                    | strenge         | ring .              | 0010101000 | #101281           |  |
| 1000          | the second second second second second second second second second second second second second second second se | # 1 # # # # # # | 11 K 5 V HUB-0258 B | 0561254658 | 24120-1209-140210 |  |
| 56122970210   | NO ANTITYTING                                                                                                   |                 | เมือง 1:32รีร้อย่   |            | สอมพิวเตอร์       |  |

ภาพที่ 9.36 การแสดงข้อมูลที่ได้จากการกรองข้อมูลเงื่อนไขตามชุดคำสั่ง

การกำหนดเงื่อนไข สามารถกำหนดเงื่อนไขได้มากกว่า 1 เงื่อนไขขึ้นไป ขึ้นอยู่กับความ ซับซ้อนในการกรองข้อมูล ซึ่งสามารถสร้างในส่วนของไฟล์ rdlc หรือ สร้างชุดคำสั่งได้ แต่การกำหนด เงื่อนไขที่มีความซับซ้อนมาก การสร้างคำสั่งในการกรองข้อมูลจะมีความเหมาะสมมากที่สุด

#### 9.7 การกำหนดค่าของข้อมูลด้วย Expression

การกำหนดข้อมูลแสดงในตารางข้อมูลแต่ละคอลัมน์ สามารถกำหนดการเปลี่ยนแปลงค่าของ การแสดงข้อมูลได้โดยใช้ Expression โดยการกำหนดเงื่อนไข ไม่ผลกระทบต่อข้อมูลที่อยู่ใน ฐานข้อมูล ซึ่งรูปแบบการกำหนด Expression คือ Fields!ชื่อฟิลด์.Value การใช้ Expression มีหลากหลายรูปแบบ ซึ่งการกำหนดดังภาพที่ 9.37

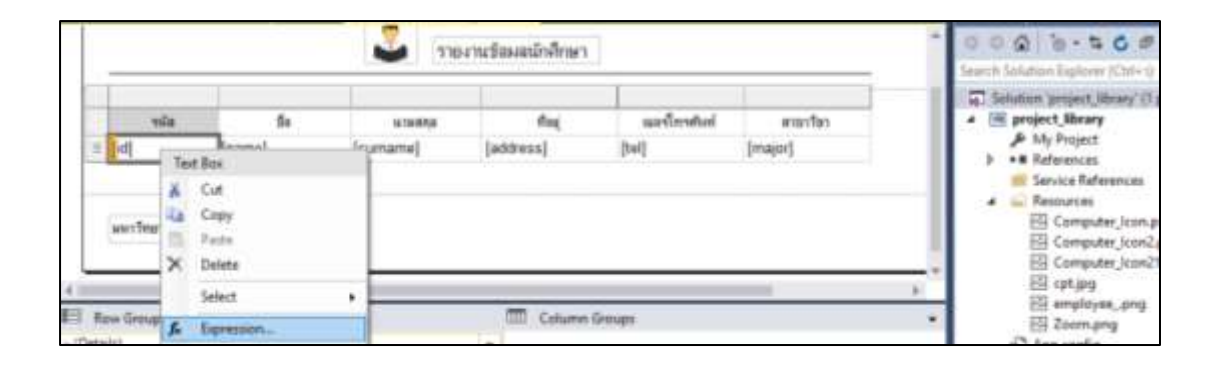

**ภาพที่ 9.37** การเลือกรายการ Expression

การกำหนด Expression ให้กับฟิลด์ในการแสดงข้อมูล ซึ่งจะต้องทำการกำหนดเงื่อนไขใน ส่วน Set Expression for Value ซึ่งมีเครื่องมือช่วยกำหนดคือ Category และ Item ดังภาพที่ 9.38

| byresian                                                                                                    |        | 1                                               |
|----------------------------------------------------------------------------------------------------|--------|-------------------------------------------------|
| Bet aqueoties for Value                                                                                                    |        |                                                 |
| -Fieldsfid.Value                                                                                                    |        |                                                 |
| 101 % -                                                                                                    |        |                                                 |
| Cetegory<br>Constructo<br>Nation Padde<br>Parameters<br>Frein (Dastellet))<br>Delates<br>Vacidate<br>Denotes<br>Conversor Functions | Harri- | This constants are available for this property. |
|                                                                                                    |        |                                                 |

**ภาพที่ 9.38** การกำหนดค่าฟิลด์ข้อมูลใน Expression

การกำหนดค่าใน Expression มีการใช้งานหลากหลายรูปแบบ ซึ่งสามารถแยกประเภทการ ใช้งานได้ดังต่อไปนี้

9.7.1 การใช้โอเปอร์เรเตอร์พื้นฐาน

การใช้โอเปอร์เรเตอร์พื้นฐาน คือ การกำหนดลักษณะของการแสดงข้อมูลในคอลัมน์ ข้อมูลดังกล่าว เช่น Expression กำหนด = "สาขาวิชา" & Fields!major.Value คือ การแสดง ข้อความสาขาวิชาก่อนแสดงฟิล์ดข้อมูลของสาขา ซึ่งผลการแสดงข้อมูลที่ได้ดังภาพที่ 9.39

| มูดนักสึกษา |               |                                          |                                                |             |                                          | - |  |
|-------------|---------------|------------------------------------------|------------------------------------------------|-------------|------------------------------------------|---|--|
| ∉ 1 of      | 1 2 21 1 4 1  | () () () () () () () () () () () () () ( | • 100% •                                       |             | Find ( Next                              |   |  |
|             |               | טוז 🗵                                    | งานข้อมูลนักศึกษา                              |             |                                          |   |  |
| าหัส        | Ő0            | นามสกุล                                  | ทีย(                                           | และโทรสไฟท์ | สามาวิหา                                 |   |  |
| 56122970211 | นางสารทุกันา  | sinf.                                    | 12 ค.โมเมือง ค.เมือง จ<br>สุขตราชชาติ          | 0874454478  | สามวริมาโชากรรม<br>เครือประกอมประกอร์    |   |  |
| 56122970212 | นายวิณาม      | กระจะกัด                                 | 25 ม.9 ค.เมืองใน จ<br>เมืองใน จ.ยุมจาาทยานี    | 0894584584  | สาขาวิชาวิสาครรม<br>เครือข่ายคอมพิวเตอร์ |   |  |
| 56122970128 | u nesil Frank | สีพนรษ                                   | 251 บ้านเหรือฐารง ต<br>โนนซึ่ง ธ ระรับทำระบบ ต | 0812546548  | สาขาวิชาเทคโนโลยี<br>กระเบวิวเทคว่       |   |  |

**ภาพที่ 9.39** การกำหนดการใช้โอเปอร์เรเตอร์พื้นฐาน

#### 9.7.2 การใส่หมายเลขหน้า

หมายเลขหน้า มีความสำคัญของการแสดงข้อมูล ณ เวลาตรวจสอบข้อมูลดังกล่าว ซึ่งสามารถกำหนดรูปแบบของการแสดงเลขหน้าผ่าน Text Box เช่น = "หน้า :" & Globals!PageNumber & "/" & Globals!TotalPages คือ การแสดงรูปแบบการแสดงหมายเลข หน้าดังภาพที่ 9.40

| มูลนักศึกษา |               |                                                                        |                                                             |            |                                  | 7 |  |
|-------------|---------------|------------------------------------------------------------------------|-------------------------------------------------------------|------------|----------------------------------|---|--|
| 4 1 of      | 1 × H   + 8   | (a) (a) (a) (a) (b) (a) (b) (a) (b) (b) (b) (b) (b) (b) (b) (b) (b) (b | • 100% •                                                    |            | ind Next                         |   |  |
|             |               | טרד 🚨                                                                  | งานข้อมูลนักสึกษา                                           |            | รงสำ : 1/1                       |   |  |
| nier        | ซื่อ          | umateja                                                                | ที่อยู                                                      | และโทรสัมป | สาขารีชา                         |   |  |
| 56122970211 | จ.14สาวบุลัมา | หมิยที                                                                 | 12 ค.โมมโอง ค.เมือง จ<br>สมุลราชองมี                        | 0874454478 | วัสวกรรมเครือขาย<br>คลมานิวเทอร์ |   |  |
| 56122970212 | นายวันการ     | กาะจะกัก                                                               | 25 ม.9 ค.เชืองใน ร<br>.เชืองใน จ.ลุมลราชชน                  | 0894584584 | วิศวกรรมตรีอย่าย<br>คอมพิวเทอร์  |   |  |
| 56122970128 | นายนโร้มหม่   | สีทานวช                                                                | 251 บ้านละรับญาตะ ต<br>ในแล้ะ ด วารีแข่าราบ จ<br>ดนธรรมชาติ | 0812545548 | มาคโนโลยีคอนหัวเสอร์             |   |  |

## **ภาพที่ 9.40** การใส่หมายเลขหน้า

#### 9.7.3 การแทรกลำดับแถว

ลำดับแถว คือ การบอกลำดับของชุดข้อมูล สามารถสร้างลำดับได้โดยการเพิ่มคอลัมน์ ตารางข้อมูล และกำหนด Expression คือ =rownumber(nothing) ซึ่งผลลัพธ์จากการแทรกข้อมูล ดังภาพที่ 9.41

| 6.1      | of 1 ≥ ≥    | • © © @ 0    | 1 Ra 🔍 🔹 100%. | •                                                           | Find Not                 |                                  |
|----------|-------------|--------------|----------------|-------------------------------------------------------------|--------------------------|----------------------------------|
|          |             | 2            | รายงานข้อมูลน์ | กสึกษา                                                      | งหลัว                    | : 1/1                            |
| ล่าสับที | านัก        | fie .        | เมาแต่สุด      | flag                                                        | เมอร์โทรสรัสท์           | ສາຫາກົສາ                         |
| 1        | 56122970211 | นางสารชุสพร  | ามัยที         | 12 ส.ในเมือง ล.เมือง จ<br>.สุขสราชชานี                      | 0874454478               | ร์สาดรรมเครือข่าย<br>ลอมฟ้าเลอร่ |
| 2        | 56122970212 | นายวินกษ     | กระจะเชิด      | 25 ม.9 ก.เมืองใน อ<br>เมืองใน จ.อุบลงามชาติ                 | 0894584584               | รีตากรรมเครือข่าย<br>ทอมพัวเลอร่ |
| 3        | 56122970128 | นายนี้ที่สนใ | สีพาเวย        | 251 น้ำและขัญชาลง ค<br>ในแต่ง ยาวจันข่างาย จ<br>ลุยสรายชานี | 0812546548               | งทคโลโลยีคอมหัวเทอร์             |
|          | 56122970139 | แหมวุลสีสัต  | พาวสรั         | 11/4 ค.สำราญ ส.ใน<br>เมืองอ.ณีอง จ.ฮโสฮร                    | 0898945145<br>0898945145 | าทคโนโลยีคอมหัวเทอร่             |
| 4        |             |              |                |                                                             |                          |                                  |

**ภาพที่ 9.41** การแทรกลำดับแถว

การกำหนด Expression มีความสำคัญมากในการจัดการรูปแบบของรายงาน ประโยชน์ที่ได้ เช่น มีรายละเอียดที่ชัดเจน สะดวกในการตรวจสอบข้อมูล และสามารถเข้าใจข้อมูลได้ง่ายขึ้น นอกเหนือจากตัวอย่างการใช้ Expression ยังมีการใช้รูปแบบอื่น ที่จะทำให้การแสดงผลรายงานมี ประสิทธิภาพเพิ่มมากขึ้น

#### 9.8 การจัดกลุ่มข้อมูล

ฐานข้อมูลประกอบด้วยข้อมูลเป็นจำนวนมากซึ่งจัดเรียงกันไม่เป็นระเบียบ ในบางกรณีอาจ ต้องการข้อมูลต้องการจัดกลุ่มของชุดข้อมูลให้เป็นระเบียบ เพื่อสะดวกในการตรวจสอบข้อมูล ในแต่ละกลุ่ม (ซึ่งไม่ใช่การกรองข้อมูล) และภายในกลุ่มอาจต้องการสรุปผลของแต่ละกลุ่ม เช่น จำนวนชุดข้อมูลหรือผลรวมของตัวเลขภายกลุ่ม เป็นต้น ในการจัดทำรายงานในโปรแกรมภาษาวิชวล เบสิก สามารถออกแบบรายงานในลักษณะดังกล่าวได้ โดยมีขั้นตอนดังต่อไปนี้

การแบ่งกลุ่มข้อมูล ขึ้นอยู่กับฟิลด์ที่ต้องการในการแบ่งกลุ่ม และทำการเลือกรายการ แบ่งกลุ่ม Parent Group ดังภาพที่ 9.42

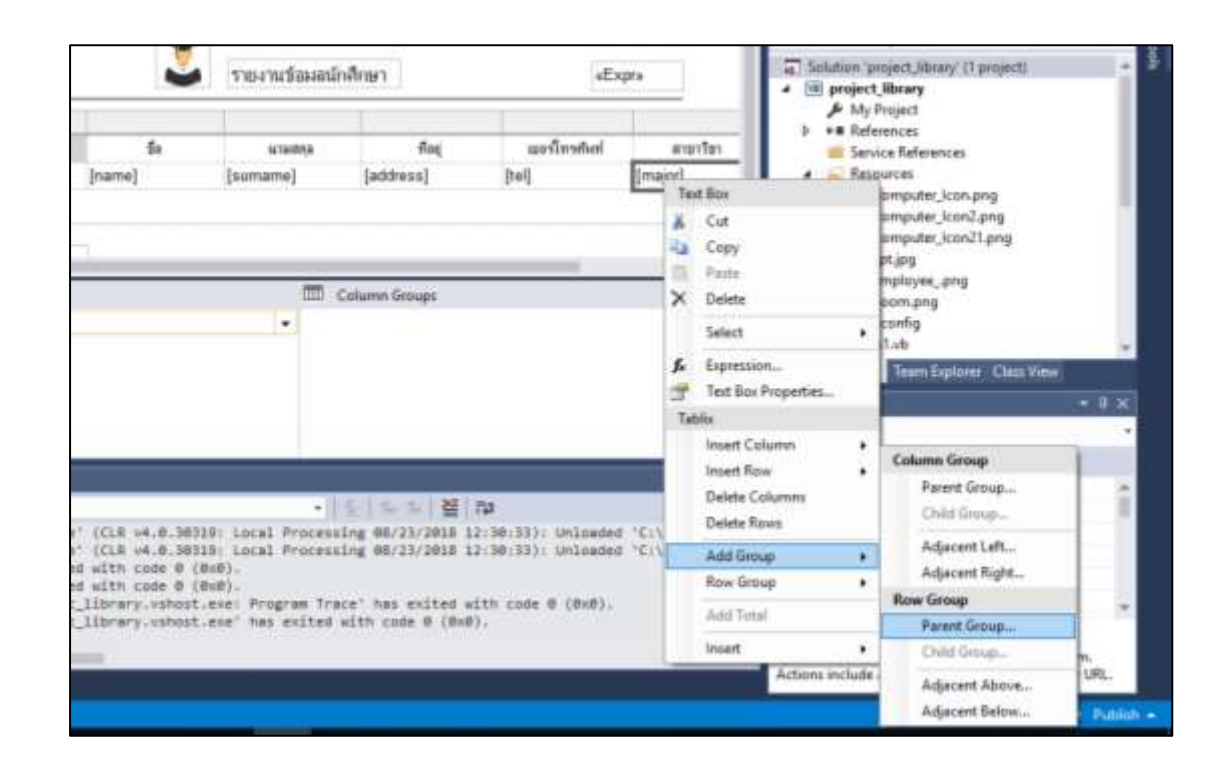

ภาพที่ 9.42 การแบ่งกลุ่มแบบ Parent Group

เลือกฟิลด์ที่ต้องการจัดกลุ่ม ซึ่งข้อมูลในฟิลด์ที่เลือกนั้นจะเป็นรายละเอียดหลักที่บอกถึงกลุ่ม ต่อไป ดังภาพที่ 9.43

| Tablis group                    |    |        | × |
|---------------------------------|----|--------|---|
| Group by:     Drove detail data |    | - I    | 6 |
| Add group header                |    |        |   |
| Help                            | OK | Cancel |   |

**ภาพที่ 9.43** การเลือกฟิลด์ในการจัดกลุ่ม

เมื่อทำการสร้างกลุ่มแบบ Parent Group และได้เลือกฟิลด์ที่จะจัดกลุ่ม โครงสร้างของ รายงานจะเพิ่มส่วนของคอลัมน์ตารางข้อมูลฟิล์ที่จัดกลุ่ม ดังภาพที่ 9.44

|    |         |          | 2    | <ul> <li>รายงานข้อม</li> </ul> | ฉนักศึกษา |           | Expr»         |     |
|----|---------|----------|------|--------------------------------|-----------|-----------|---------------|-----|
| (≡ | กลุ่ม   | ลำดับที่ | รหัส | ชื่อ                           | นามสกุล   | ที่อยู่   | เบอร์โทรสัพท์ |     |
|    | [major] | «Expr»   | [id] | [name]                         | [surname] | [address] | [tel]         | [m; |

**ภาพที่ 9.44** การเพิ่มคอลัมน์ตารางข้อมูลที่จัดกลุ่ม

ผลจากการจัดกลุ่ม เมื่อไปประมวลผลดูผลลัพธ์ของรายงาน ตารางข้อมูลจะแสดงการ แบ่งกลุ่มของข้อมูลตามฟิลด์ที่ได้กำหนด ดังภาพที่ 9.45

|                                 | r 11.1.1 |             |              | va -        | tine (ddd                                                     | 6. 10                    |                                |
|---------------------------------|----------|-------------|--------------|-------------|---------------------------------------------------------------|--------------------------|--------------------------------|
|                                 |          |             | 5 104 114 00 | มู่สนาจกาษา | 36                                                            | a: 1/1                   |                                |
| пан                             | สำคัญที  | าร์ส        | 5.           | นามสกุล     | ที่อยุ                                                        | นอาโทททิงท่              | สายาวิช                        |
| เทคในไลยั<br>คณาพิวเตอร์        | 1        | 56122970128 | นายนิวัฒน์   | สีพนเข      | 251 บ้านองรับชุทอง ด<br>ในแล้ง a วารันข่าราย จ<br>สุขอราชอานี | 0812546548               | เทคไมโลยีคอม                   |
|                                 | 2        | 56122970139 | ແາຍາຸເລີຣັຍ  | พาวครี      | 11/4 ค.สำราญ อ.ใน<br>เมือง อ.เมือง อ.อ.โตอร                   | 0898945145<br>0898945145 | เทคโนโลยัคอม                   |
|                                 | з        | 56122970141 | นางสาวจันที  | 39461       | 78/9 บ.มาสรวง ค.มา<br>มัล ค.มามัอ จ<br>.คุมคราชชานี           | 0814587888               | เทคโนไออีคอม                   |
| วิทวกรรมเครือประ<br>คณะรัวเลอร์ | 4        | 56122970211 | นางสาวชุติมา | ามิคที      | 12 ค.โมเมือง ค.เมือง จ<br>สุของาชชาติ                         | 0874454478               | วิศวกรรมอกรียว<br>สอมพิวิมงอร์ |
|                                 | 5        | 56122970212 | ພາຍຈີພານ     | กระจะกัด    | 25 น 9 ค.เมืองใน s<br>เมืองใน อ.สุบอราบชาติ                   | 0894584584               | วิสวกรรมเครือว<br>ตอมพิวเทอร์  |
|                                 | 6        | 56122970210 | แรงสาวว่าสนา | การจัมม์    | 11 ม.5 ข.พมองปรีต อ<br>เมือง จ.ชรีรัมย์                       | 0561254658               | วิศวกรรมเครือ:<br>ตอมพิวเตอร์  |

**ภาพที่ 9.45** การประมวลผลรายงานจากการจัดกลุ่มข้อมูล

นอกเหนือการจัดกลุ่มข้อมูลที่ได้ สามารถเพิ่มรายละเอียดของกลุ่มข้อมูล โดยยกตัวอย่างการ รวมจำนวนข้อมูลของแต่ละกลุ่ม ให้แสดงรูปแบบแถวส่วนท้ายของข้อมูล การแทรกแถวลักษณะ ดังกล่าวเลือกรายการ Outside Group ดังภาพที่ 9.46

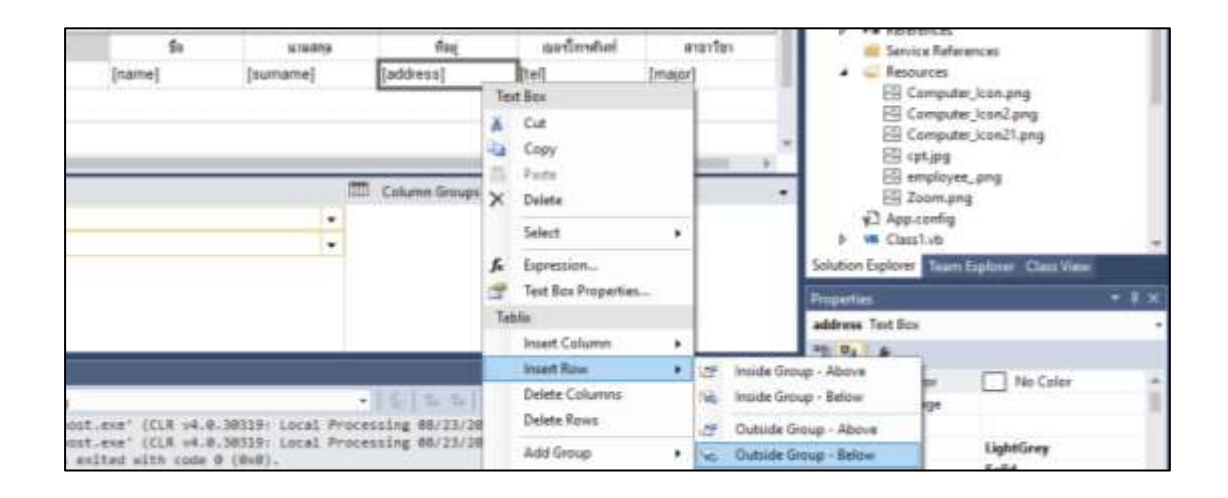

**ภาพที่ 9.46** การแทรกแถวส่วนท้ายของกลุ่มข้อมูล

การแทรกแถวแบบ Outside Group – Below ข้อมูลในแถวนี้จะแสดงในส่วนท้ายของ ข้อมูลเรคคอร์ดสุดท้ายของกลุ่ม โดยให้ทำการนับจำนวนเรคคอร์ดที่อยู่ในกลุ่ม สามารถกำหนด รายละเอียดของ Expression ในแถวนี้ คือ = "จำนวน " & Count(Fields!major.Value) & " เรคคอร์ด" ดังภาพที่ 9.47

| รายงานข้อมลนักศึกษา «Expr»                                                            |      |        |           |           |               |          |  |  |
|---------------------------------------------------------------------------------------|------|--------|-----------|-----------|---------------|----------|--|--|
| T 1                                                                                   |      |        |           |           |               |          |  |  |
| ลำดับที่                                                                              | รหัส | ชื่อ   | นามสกุล   | ที่อยู่   | เบอร์โทรศัพท์ | สาขาวิชา |  |  |
| «Expr»                                                                                | [id] | [name] | [surname] | [address] | [tel]         | [major]  |  |  |
|                                                                                       |      |        |           |           |               |          |  |  |
| Expression X                                                                          |      |        |           |           |               |          |  |  |
| ้ Set expression for: Value<br>■ Ro ="จำนวน "& Count(Fields!major.Value) & "เรคคอร์ค" |      |        |           |           |               |          |  |  |

ภาพที่ 9.47 การกำหนด Expression ในการนับจำนวนข้อมูล

ตัวเลขที่ได้จากผลจากการกำหนดให้นับจำนวนข้อมูลในแต่ละกลุ่ม ดังภาพที่ 9.48 สามารถ ปรับแต่งรูปแบบของการแสดงผลให้มีความสวยงามหรือตำแหน่งข้อมูล เพื่อให้รายงานมีความ น่าสนใจเพิ่มมากขึ้น

| 1 1 91                           | P PI 1            |             | 1 K24 14 200 |            | Find I Net                                            |                          |                               |
|----------------------------------|-------------------|-------------|--------------|------------|-------------------------------------------------------|--------------------------|-------------------------------|
| 14                               | infeli            | 160         | 6            | a taribija | fai                                                   | สมาร์การประก             | monto                         |
| สรดไมโลยี<br>ดอมพิวเตอร์         | 1                 | 56122970128 | นายมีรัสณ์   | สีหายข     | 251 ประเทศอาการ<br>โลยมีคล ารริมมาระ ด<br>สุนตรามชาติ | 0812546548               | อาคโมโมมิคอม                  |
|                                  | 2                 | 56122970139 | wwykła       | Paces      | 11/4 ค.ศาราชูลไม<br>เมืองล.สอง จอโดรร                 | 0898945145<br>0898945145 | melalaßers                    |
|                                  | 3                 | 56122970141 | Micnow       | iliana,    | 78/9 น.มาตารง ค.มา<br>ฟอ ค.มาฟอ จ<br>.คมคารของนี้     | 0814587888               | เทคโลโลรีคอม                  |
|                                  |                   |             |              | sum 3 r    | warts                                                 |                          |                               |
| ริสาคงรมเครือข่าย<br>คอมพิวเทอร์ | 4                 | 56122970211 | หางการสุดา   | ŵ4         | 12 ก.โมมีอง ม.มือง จ<br>สุขจารขยานี้                  | 0874454478               | ริศาสรามเครือ<br>คณะจำนางร์   |
|                                  | 5                 | 56122970212 | นายวันการ    | กระจะถึด   | 25 ห.9 ห.เมืองไห อ<br>เมืองใน 1 อุบลาเบอามี           | 0094584584               | ริสามารถมหรือ<br>คอมาริวงทอร์ |
|                                  | 6                 | 56122970210 | \$3487733853 | สารทีมน์   | 11 ณ 5 น หลองปรีย อ<br>เสียง น บูร์รัณย์              | 0561254658               | ร้องรามเครือ<br>ออมจิวเทอร์   |
|                                  | ส่วนาน 3 เรลสสร้า |             |              |            |                                                       |                          |                               |

**ภาพที่ 9.48** การประมวลผลรายงานจากการแทรกแถวกลุ่มรายงาน

การจัดกลุ่มข้อมูล เป็นการจัดระเบียบของข้อมูล เพื่อให้ข้อมูลดูง่ายตรงตามจุดประสงค์ของ การนำเสนอรายงาน ซึ่งนอกเหนือจากตัวอย่างดังกล่าว โปรแกรมภาษายังมีเครื่องมือที่สามารถ กำหนดรูปแบบเพิ่มเติมได้มากมาย ซึ่งในโปรแกรมภาษาสนับสนุนการสร้างรายงาน ซึ่งง่ายขึ้นกว่าการ ใช้โปรแกรมรุ่นก่อนที่ผ่านมา

#### สรุป

รายงานเป็นองค์ประกอบที่สำคัญที่จะต้องมีอยู่ในโปรแกรม คือ ส่วนที่สรุปผลที่ได้จากข้อมูล และการประมวลผลในระบบ ซึ่งในรุ่นนี้ของโปรแกรมภาษาสามารถใช้เครื่องมือประกอบการสร้าง รายงานเป็นจำนวนมาก การสร้างรายงานเริ่มต้นจากการสร้างต้นแบบรายงานหรือ RDLC ไฟล์ ซึ่ง จะต้องทำงานร่วมกับ Dataset ที่จะทำหน้าที่ในการเชื่อมต่อและดึงข้อมูลกับฐานข้อมูลมาแสดงบน ต้นแบบไฟล์รายงาน การนำรายงานไปแสดงผลจะต้องใช้งานบนฟอร์ม ผ่านคอนโทรล ReportViewer ดึงต้นแบบไฟล์ RDLC ไปแสดงผลบนฟอร์ม การปรับแต่งรายงานที่สำคัญ คือ การ แบ่งส่วนการนำเสนอรายงาน ซึ่งประกอบด้วยส่วนหัวรายงาน ส่วนข้อมูลรายงาน และส่วนท้าย รายงาน ในการนำเสนอรายงานข้อมูล สามารถนำเสนอข้อมูลตามวัตถุประสงค์ของการให้รายละเอียด ข้อมูล เช่น การกรองข้อมูลเฉพาะบางส่วน การกำหนดค่าต่าง ๆ ใน Expression และการจัดกลุ่ม ข้อมูล นอกเหนือจากนี้ยังมีเครื่องมืออื่น ๆ มากมาย ซึ่งจะช่วยให้รายงานนำเสนอข้อมูลได้อย่างมี ประสิทธิภาพเพิ่มมากขึ้น

# แบบฝึกหัด

- 1. ให้ผู้เรียนบอกความสำคัญของรายงาน และยกตัวอย่างประกอบการอธิบาย
- 2. ให้ผู้เรียนบอกองค์ประกอบที่สำคัญของการจัดทำรายงานในโปรแกรม
- 3. ให้ผู้เรียนอธิบายขั้นตอนการสร้างรายงานแต่ละขั้นตอน
- ให้ผู้เรียนอธิบายความหมายของ RDLC และ Dataset และอธิบายความสัมพันธ์กัน ระหว่างกัน ทั้งสององค์ประกอบ
- 5. ให้ผู้เรียนสร้างฐานข้อมูลตัวอย่างพร้อมนำข้อมูลที่ได้ไปแสดงบนรายงาน

 6. ให้ผู้เรียนนำเสนอข้อมูลผ่านรายงาน โดยให้มีส่วนประกอบ 3 ส่วน ได้แก่ ส่วนหัว ส่วนรายละเอียดข้อมูล และส่วนท้าย

 7. ให้ผู้เรียนน้ำเสนอข้อมูลผ่านรายงาน โดยสามารถแสดงข้อมูลในลักษณะของการจัดกลุ่ม ข้อมูลได้

 8. ให้ผู้เรียนสร้างฐานข้อมูลตัวอย่างให้สามารถกรองข้อมูลได้ โดยการกรองข้อมูลนั้น สามารถกรองได้ผ่านกล่องข้อความ

 ให้ผู้เรียนออกแบบฐานข้อมูลในการเก็บรายละเอียดในร้านขายหนังสือ และให้รายงาน โดยการแยกแสดงเป็นหมวดหมู่ประเภทหนังสือ พร้อมทั้งบอกจำนวนหนังสือในแต่ละประเภท

10. ให้ผู้เรียนออกแบบฐานข้อมูลและนำเสนอรายงานจากตัวอย่างที่กำหนดให้

| รายงานหนังสือแยกประเภท |                         |                    |                  |             |           |  |  |  |
|------------------------|-------------------------|--------------------|------------------|-------------|-----------|--|--|--|
|                        |                         |                    |                  | ٩           | หน้าที่ 1 |  |  |  |
| ลำดับ                  | รหัสหนังสือ             | ชื่อ               | ผู้แต่ง          | ประเภท      | ราคา      |  |  |  |
| 1                      | 9786160823512           | Visual Basic 2015  | บัญชา ปะสีละ     | คอมพิวเตอร์ | 320       |  |  |  |
|                        |                         |                    | เตสัง            |             |           |  |  |  |
| 2                      | 9786162622588           | PHP Boostrap+E-    | จีราวุธ วารินทร์ | คอมพิวเตอร์ | 249       |  |  |  |
|                        |                         | Commerce           |                  |             |           |  |  |  |
| 3                      | 9786162000805           | Graphic Design     | ปาพจน์ หนุน      | คอมพิวเตอร์ | 295       |  |  |  |
|                        |                         |                    | ภักดี            |             |           |  |  |  |
| มีหนังสือจำนวน 3 ราย   |                         |                    |                  |             |           |  |  |  |
| 1                      | 9789748348346           | ไวยากรณ์ภาษาอังกฤษ | ธนพล จาดใจดี     | ภาษาอังกฤษ  | 165       |  |  |  |
|                        |                         | ฉบับพกพา           |                  |             |           |  |  |  |
|                        | มีหนังสือจำนวน 1 รายการ |                    |                  |             |           |  |  |  |

# เอกสารอ้างอิง

บัญชา ปะสีละเตสัง. (2558). **สร้าง Windows Application ด้วย Visual Basic 2015**. กรุงเทพฯ: ซีเอ็ดยูเคชั่น.

Patrick, Tim. (2016). Start-to-Finish Visual Basic 2016. Owani Press.